# Web sitemize mobil cihazlarınızdan daha kolay erişmek için sayfamızı ana ekranınıza ekleyebileceğinizi biliyor muydunuz?

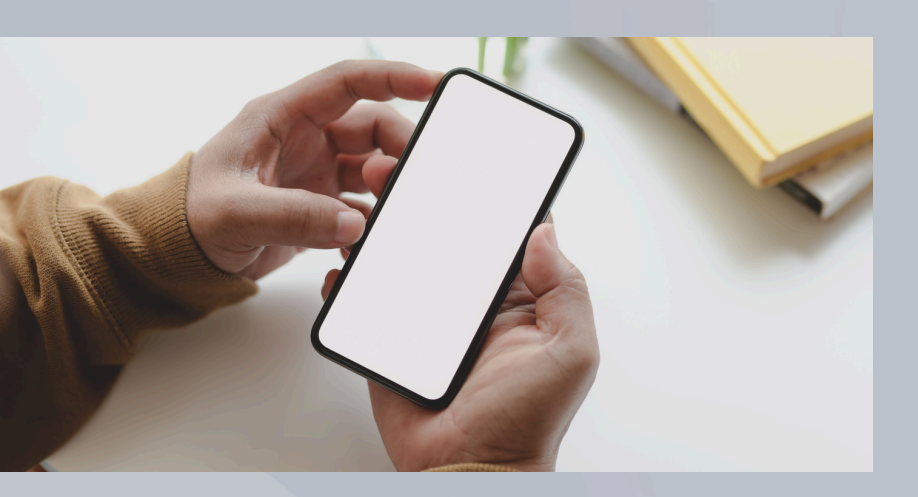

Android cihazlara yönelik hazırlanan kılavuz

# Adım 1: Chrome uygulamasını açın.

# Adım 2: Açılan tarayıcıda, arama çubuğuna tıklayın.

# Adım 3: Arama çubuğuna web sitesinin adresini yazın ve "Git" butonuna tıklayın.

Adım 4: Web sitesi yüklendikten sonra, ekranın sağ üst kısmında yer alan "Menü" simgesine (üst üste üç nokta) tıklayın.

# Adım 5: Açılan menüden "Ana ekrana ekle" seçeneğine tıklayın.

Adım 6: Karşınıza gelen ekranda "Yükle" seçeneğine tıklayın.

#### Adım 7: Sonraki ekranda, "Yükle" butonuna tıklayın.

Adım 8: Artık web sitemiz cihazınıza bir uygulama olarak eklendi. Ana ekrandan simgeye tıklayarak doğrudan siteye erişebilirsiniz.